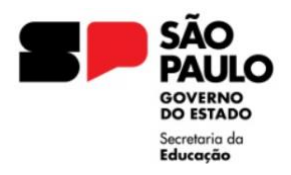

## **Consulta de Certidão de Antecedentes Criminais – Federal**

Alguns cidadãos não conseguirão emitir a Certidão de antecedentes criminais pela internet porque existem outras pessoas com o mesmo nome (homônimos). Outros podem ter dificuldade por divergências das informações referentes ao CPF com dados contidos na base de dados da Receita Federal. Nesses casos, o sistema gerará um número de protocolo, que deverá ser levado pelo cidadão (ou por um procurador) a uma unidade descentralizada da Polícia Federal. Leve também os documentos originais que você quer que constem da certidão. Depois disso, a certidão vai levar até 15 dias para ficar pronta.

1. Acesse o site da Polícia Federal (<u>https://www.gov.br/pf/pt-br</u>), desça a página e clique Antecedentes Criminais.

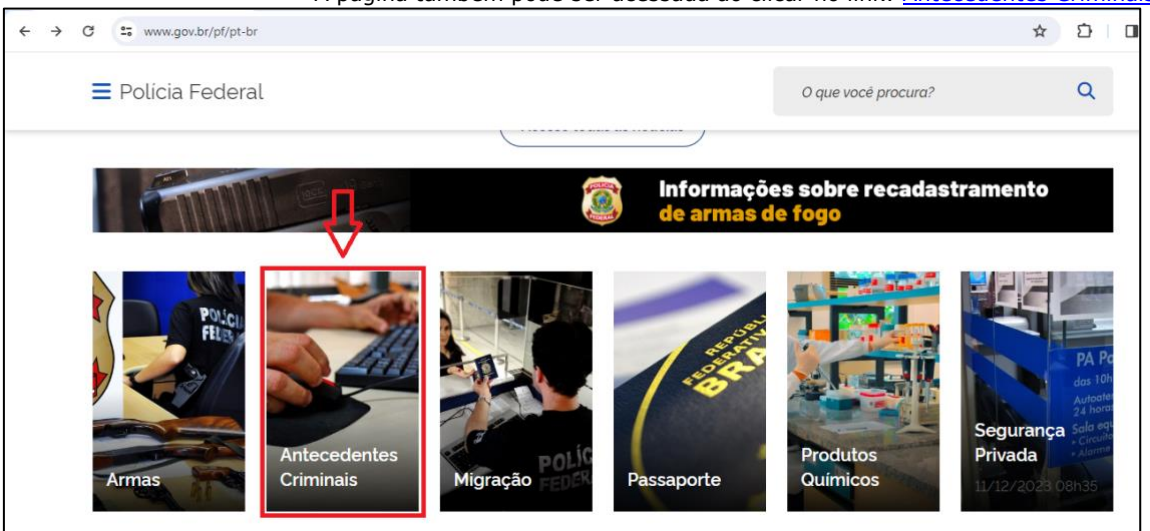

A página também pode ser acessada ao clicar no link: Antecedentes Criminais – Federal.

2. Na próxima página, clique em Emitir Certidão de Antecedentes Criminais.

| A                                                           | Antecedentes Criminais                                  |  |
|-------------------------------------------------------------|---------------------------------------------------------|--|
| Ŷ                                                           | SERVIÇOS EM DESTAQUE                                    |  |
| r<br>Crimes<br>Emitir Certidão de<br>Antecedentes Criminais | Trimes<br>Validar Certidão de<br>Antecedentes Criminais |  |
|                                                             | OUTRAS INFORMAÇÕES                                      |  |

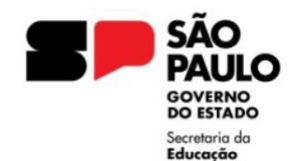

3. Agora clique no botão Iniciar.

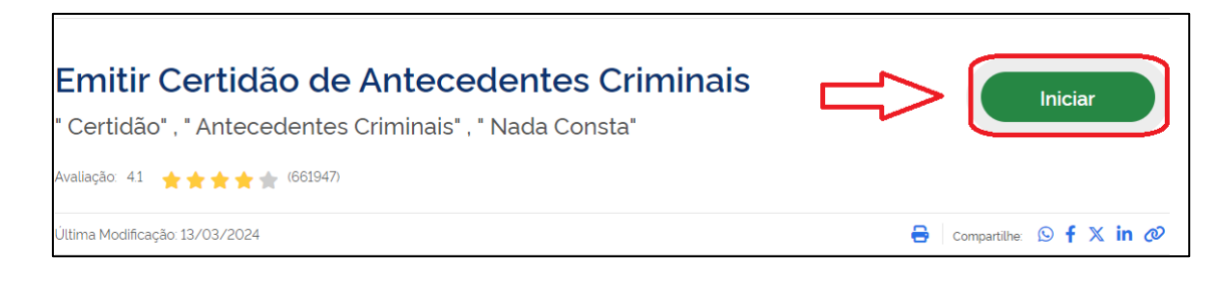

4. Será exibido um formulário que deverá ser preenchido com seus dados.

\*Dependendo das configurações do computador, a página do formulário pode não carregar. Nesse caso, utilize outro computador ou tente o acesso pelo navegador de um celular ou tablet.

| dos Gerais<br>cumentos | Dados gerais            |                    |                  |
|------------------------|-------------------------|--------------------|------------------|
| Limpar                 | CPF                     | Nome *             | Nacionalidade    |
|                        | Data de nascimento      | País de nascimento | UF de nascimento |
|                        |                         |                    | ) [              |
|                        | Município de nascimento | Nome do pai        | Nome da mãe      |
|                        |                         |                    |                  |
|                        | Documentos              |                    |                  |
|                        | Documento 1             |                    | i                |
|                        | Tipo                    |                    |                  |
|                        |                         | ~                  |                  |

5. A forma mais simples de preenchimento na parte do documento é a opção do Carteira de Identidade (RG).

\* O campo Nº do RG deve ser preenchido sem pontos e hifens e contendo o dígito.

| Documentos             |     |                   |     |
|------------------------|-----|-------------------|-----|
| Documento 1            |     |                   | 创   |
| Тіро                   |     | N° *              |     |
| Carteira de identidade | × ~ |                   |     |
| Órgão de expedição *   |     | UF de expedição * |     |
| SSP                    |     | SP                | × ~ |

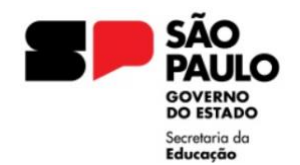

## GOVERNO DO ESTADO DE SÃO PAULO SECRETARIA DA EDUCAÇÃO DIRETORIA DE ENSINO - REGIÃO DE RIBEIRÃO PRETO

6. Preenchido o formulário, suba novamente a página e clique no botão Emitir CAC.

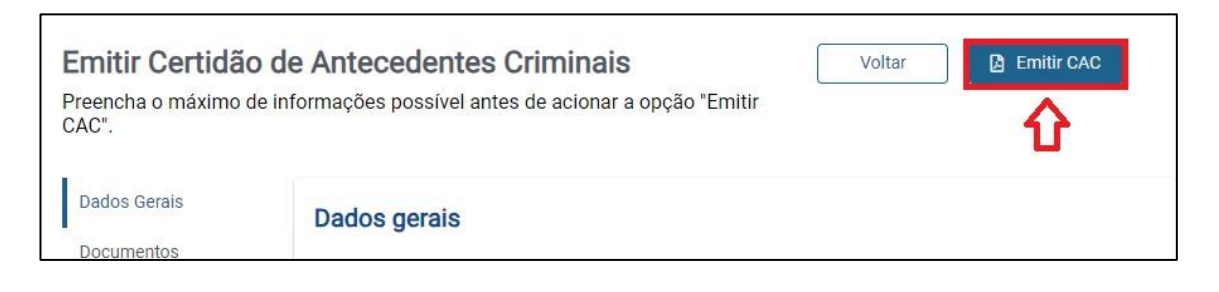

7. Será feito o "download" da certidão para um local do computador.

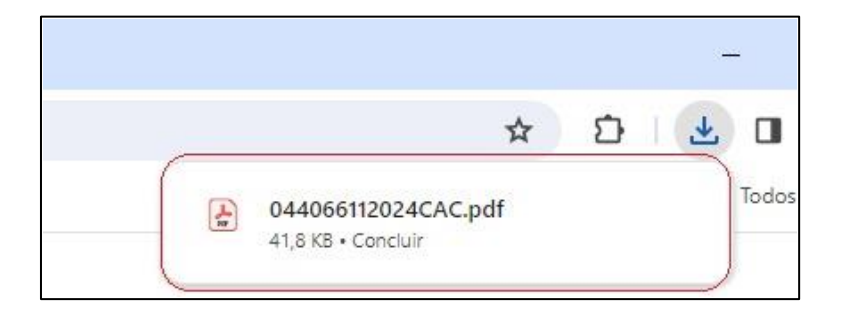

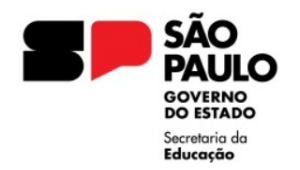

## Consulta de Atestado de Antecedentes Criminais - SP

\*Disponível apenas para RG emitidos pelo estado de SP

- 1. Acesse o site da <u>Secretaria de Segurança Púbica</u> (<u>https://www.ssp.sp.gov.br/</u>).
- 2. Clique na aba Serviços e depois no link Atestado de Antecedentes Crimais.

| ← → C • ssp.s                      | ;p.gov.br                                                          | ☆ ひ - よ □ ◎                                             |
|------------------------------------|--------------------------------------------------------------------|---------------------------------------------------------|
| Secretaria da<br>Segurança Pública |                                                                    | (SP + Digital) fr in 2 • K @ f /governosp A (           |
|                                    | Ins                                                                | titucional • Transparência • Canais de Com 🖬 Serviços • |
|                                    |                                                                    | 2ª Via de Laudos                                        |
|                                    |                                                                    | Atestado de Antecedentes Criminais                      |
|                                    | Atestado de Antecedentes Criminais                                 | Boletim de Ocorrência Presencial                        |
| <                                  | Documento fornecido pelo Instituto de Identificação Ricardo Gumble | et Coleta de DNA                                        |

3. Na próxima página, clique em Atestado de antecedentes criminais – Serviço e no botão Solicitar Atestado.

| O que é?                                                                                                    | $\sim$ |
|----------------------------------------------------------------------------------------------------|--------|
| Quem pode utilizar?                                                                                                    |        |
| Etapas para a realização deste serviço                                                                                                    | $\sim$ |
| Atestado de antecedentes criminais - Serviço                                                                                                    | ^      |
| Appresentação do Sarviço         Apresentação do Sarviço         O Atestado de Antecedentes é um documento formecido pelo Instituto de Identificação Ricardo Gumbleton Daunt (IIRGO), órgão da Secretaria da Segurança Pública, que tem por objetivo informar a existência ou a inexistência de registro de antecedentes criminais, apresentando a situação do cidadão no exato momento da pesquisa nos registros informatizados do Instituto.         Datestado de Antecedentes não apresenta a ficha pessoal do cidadão. Ele só coloca disponível uma resposta negativa ou positiva quanto a possíveis pendências jurídico-criminais atuais.         Para utilização deste serviço, você deve verificar se a sua Carteira de Identificação do IIRGD, tendo o documento em tros.         InterAtantE: O não formecimento do Atestado de Antecedentes Criminais não Implica a existência de pendências informativator         InterAtantE: O não formecimento do Atestado de Antecedentes Criminais não Implica a existência de pendências informativator         InterAtantE: O não formecimento do Atestado de Antecedentes Criminais não Implica a existência de pendências informativator         InterAtantE: O não formecimento do Atestado de Antecedentes Criminais não Implica a existência de pendências informativator         InterAtantE: O não formecimento do Atestado de Antecedentes Criminais não Implica a existência de pendências informativator         InterAtestado       Validar Atestado |        |

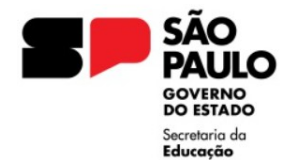

## GOVERNO DO ESTADO DE SÃO PAULO SECRETARIA DA EDUCAÇÃO DIRETORIA DE ENSINO – REGIÃO DE RIBEIRÃO PRETO

4. Será exibido um formulário que deverá ser preenchido com seus dados. Após o preenchimento, clique em Não sou um robô e Pesquisar.

Alguns detalhes devem ser observados:

- \* Os dados preenchidos devem constar exatamente como no RG.
- \* No campo do número do RG, atente-se que o dígito deve estar separado.
- \* Alterações de nome e sobrenome, só podem ser inseridas se houver um novo RG em que conste esses dados.
- \* As datas devem seguir o modelo 2 dígitos para o dia e mês e 4 dígitos para o ano.

| Nome:         |                                                                                             |
|---------------|---------------------------------------------------------------------------------------------|
| Número do RG: | Data de Expedição: / / dd/mm/aaaa                                                           |
| Sexo:         | Masculino •     Data de Nasc.:     /     /     dd/mm/aaaa                                   |
| Nome do Pai:  |                                                                                             |
| Nome da Mãe:  |                                                                                             |
|               | Não sou um robô<br>recAPTCHA<br>Privacidade - Termos de Utilização<br>Pesquisar<br>Cancelar |

5. Após a pesquisa, será exibido o atestado que poderá ser impresso ou salvo.

| Atestado de antecedentes criminais - Serviço | Clique aqui para Salvar                                                                                                    |
|----------------------------------------------|----------------------------------------------------------------------------------------------------|
| = emitir-atestado.action                     | 1 / 1   − 80% +   🗄 🖘 🕒 🖶 🖶 :                                                                                                    |
|                                              | Secretaria da Segurança Pública   IIRGD - Instituto de Identificação Ricardo Gumbleton Dauta   Atestado de Antecedentes Criminais     Nome:   N° R0 de SP:   Filiação:   Data de Nascimento:                                                                                                    |
|                                              | Atesto que, para a combinação de dados de qualificação acima informada, NÃO existe registro de antecedentes<br>judiciário-criminais, até a presente data, no instituto de identificação Ricardo Gumbleton Daunt.<br>IMPORTANTE:<br>Este atestado é válido somente com a apresentação de documento de identidade oficial com os mesmos dados de<br>qualificação acima indicados. |